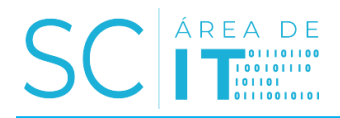

La conexión VPN Pulse Secure, ofrece la posibilidad de acceder desde Internet a los sistemas del Grupo Planeta.

Desde un navegador de Internet, y una vez que tengamos acceso a Internet, debemos acceder a la siguiente dirección web para descargarnos el programa Pulse Secure:

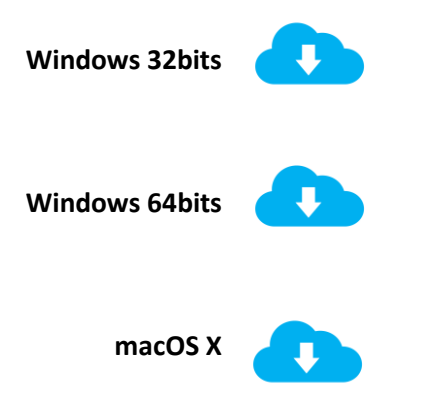

Una vez realizada la descarga, instalamos el programa.

Para iniciar la aplicación, abriremos el icono llamado "Pulse Secure" ubicado en la bandeja del sistema, en la parte inferior derecha de la pantalla, al lado del reloj:

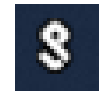

Al ejecutar Pulse Secure, aparecerá esta pantalla, en la que deberemos pulsar sobre el botón + para añadir la configuración de la conexión.

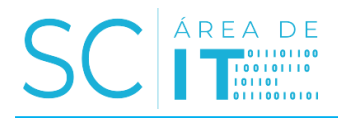

A continuación, nos aparecerá esta otra que deberemos rellenar con los siguientes datos:

Tipo: UAC o VPN SSL Nombre: VPN Planeta URL del servidor: https://vpngp.psoplaneta.com

| <u>T</u> ipo:  |             |  |
|----------------|-------------|--|
| UAC o          | VPN SSL     |  |
| No <u>m</u> br | e:          |  |
| 1              |             |  |
|                |             |  |
| URL de         | I servidor: |  |
|                |             |  |
|                |             |  |
|                |             |  |
|                |             |  |

Finalmente pulsaremos en "Agregar" para guardar la configuración.

Una vez agregada la conexión, esta aparece bajo el título de conexiones con el nombre establecido "VPN Planeta"

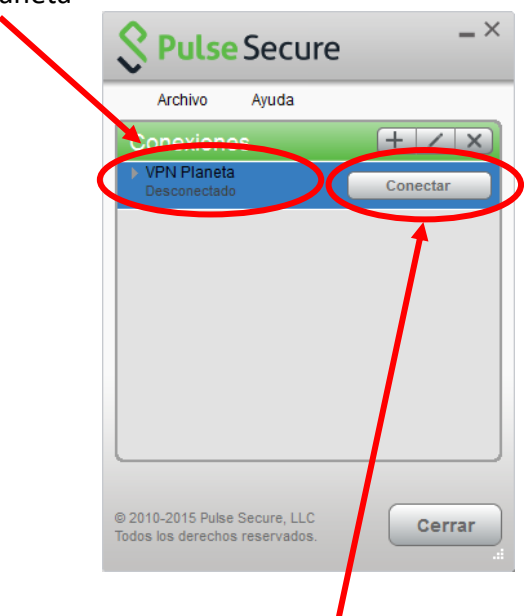

Ahora ya podemos pulsar sobre el botón "Conectar"

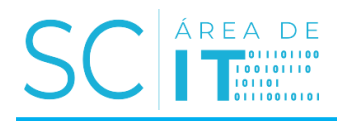

A continuación, deberemos introducir las credenciales proporcionadas...

|   | S Pulse Secure            |
|---|---------------------------|
|   | Conectarse a: VPN Planeta |
|   | Nombre de usuario:        |
| _ |                           |
|   | <u>C</u> ontraseña:       |
|   |                           |
|   | Configuraciones guardadas |
|   | Conectar                  |

... y pulsar en "Conectar"

Una vez establecida la conexión, la pantalla principal cambiará como se muestra en la siguiente imagen:

| Archivo Ayuda        |   |               |   |
|----------------------|---|---------------|---|
| onexiones            |   |               |   |
| Planeta<br>Conectado | 0 | ✓ Desconectar | > |
|                      |   |               |   |
|                      |   |               |   |
|                      |   |               |   |
|                      |   |               |   |
|                      |   |               |   |
|                      |   |               |   |
|                      |   |               |   |
|                      |   |               |   |

Esta ventana se puede cerrar sin perder la conexión mediante el botón "cerrar" o el aspa de la parte superior derecha. En ningún caso debemos pulsar el aspa ubicada en la franja verde de conexiones ya que se eliminaría la configuración establecida.

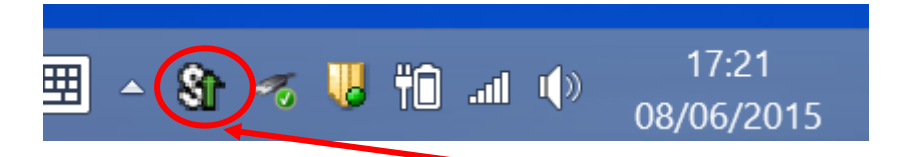

Cuando la conexión está establecida, aparece una flecha verde en el icono de la bandeja de sistema.

Una vez finalizadas las tareas, es importante desconectar la conexión VPN y cerrar Pulse Secure. Para ello, pulsaremos con el botón derecho sobre el icono de la **S** indicado y en el menú que aparece seleccionaremos la conexión establecida "Planeta" y a continuación a "Desconectar"

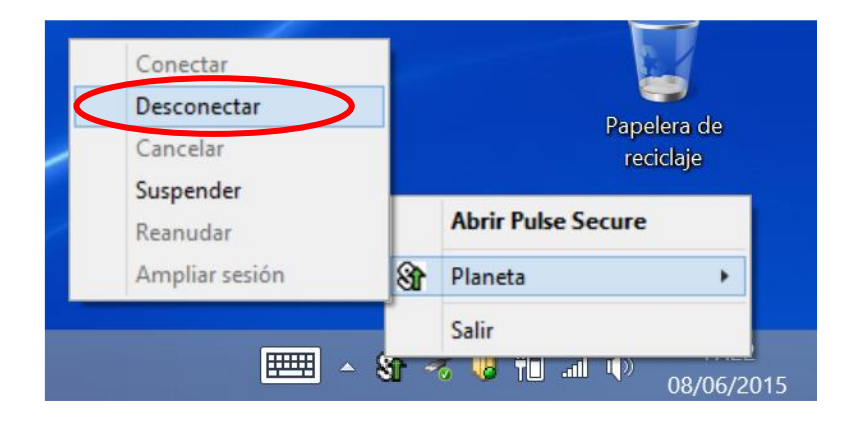

## **IMPORTANTE**

Los equipos y dispositivos, que utilicen Pulse Secure para el acceso remoto a los sistemas informáticos de las sociedades del Grupo Planeta, deberán tener todos los parches de seguridad actualizados.

Así mismo, deberán de disponer de antivirus actualizado.

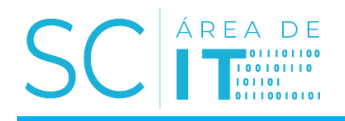

## Cambio de contraseña

Las contraseñas de acceso caducan cada 90 días. Este cambio se puede realizar desde el panel de inicio de sesión web de correo del grupo (aunque no se tenga habilitado el correo) accediendo desde un navegador a:

http://portal.office.com

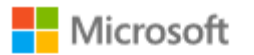

# Iniciar sesión

Correo electrónico, teléfono o Skype

¿No tiene una cuenta? Cree una.

¿No puede acceder a su cuenta?

Opciones de inicio de sesión

Siguiente

En esta pantalla informe su código de usuario: <u>uxxxnx@psoplaneta.com</u>

Y Pulse "Siguiente" esto le redirigirá a una nueva página, en ella encontrará un enlace para realizar el cambio de contraseña.

| Grupo Planeta                                     |
|---------------------------------------------------|
| Inicie sesión mediante su cuenta organizativa     |
| uxtoxxx@psoplaneta.com Contraseña                 |
| Iniciar sesión                                    |
| Si necesitas cambiar el password haz click aquí . |
| Changez votre mot de passe en diquant ici         |
| Se precisa mudar a senha faça diq aquí.           |

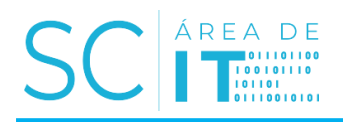

En la siguiente página, deberá informar sus datos para realizar el cambio de contraseña.

#### NOTA

- La nueva contraseña debe seguir la siguiente política
- Longitud mínima de 8 caracteres.
- El sistema recuerda hasta 10 contraseñas antiguas, impidiendo repetir una de esas 10.
- La contraseña se renueva cada 90 días

|   | Grupo Planeta                 |
|---|-------------------------------|
|   |                               |
|   | Actualizar contraseña         |
| _ | → alguien@example.com         |
| _ | → Contraseña anterior         |
| _ | → Nueva contraseña            |
|   | Confirmar la nueva contraseña |
|   | Enviar Cancelar               |

- Su código de usuario uxxxxx@psoplaneta.com
- Su contraseña actual
- La nueva contraseña
- Repita la nueva contraseña

#### Y Pulse "Enviar"

Si al acceder a Office visualiza la siguiente pantalla, es debida a que su usuario no dispone de servicios Ofice365, cierre el navegador.

| Página principal de Microso                                   | ft C 🗙 🕂                                                                                                |                                                                                                    |                                                                                    | -                                                             |                            |                           | =       |         | × |
|---------------------------------------------------------------|----------------------------------------------------------------------------------------------------|----------------------------------------------------------------------------------------------------|------------------------------------------------------------------------------------|---------------------------------------------------------------|----------------------------|---------------------------|---------|---------|---|
| -) → ଫ <b>ଢ</b>                                               | 🛈 🚔 https://www.office.com                                                                              | /lauth=28/home=1                                                                                                    | 🖸 台                                                                                | Q Buscar                                                      |                            |                           | 1       | un 🗊    | = |
| lr a la página anterior<br>Pinche con el botón derecho o arra | stre hacia abajo para ver el historial                                                                  | Grupo 🍔 Planeta                                                                                                    |                                                                                    | ٩                                                             |                            | ?                         | Usuario | Test 16 | 8 |
| Esta es su pi<br>vacía, la razé<br>aplicación, p              | gina principal de Office 365, des<br>n podría ser que se le ha asigna<br>óngase en contacto con su depa | ide aquí puede ver todas sus aplicaciones<br>do la licencia de usuario hace muy poco.<br>rtamento de TI. Ellos pueden ayudarle po | i de Office 365 y obtener<br>Espera 10 minutos y actu<br>ira que todo funcione cor | acceso a ellas. Si la<br>alice esta página. Si<br>rectamente. | pågina prin<br>sigue sin v | ncipal está<br>ver ningun | ia      |         |   |
| Duenas t                                                      | ardes                                                                                                   |                                                                                                    |                                                                                    | instalar las aj                                               | olicaciones                | de Office                 | ~       |         |   |
|                                                               |                                                                                                    |                                                                                                    |                                                                                    |                                                               |                            |                           |         |         |   |

# IDENTIFICADORES, PROPIEDAD INTELECTUAL E INDUSTRIAL Y CONFIDENCIALIDAD:

Con el presente manual de uso, se ha hecho entrega de un identificador de usuario y de una clave de acceso, para el acceso remoto mediante VPN a los Sistemas de Información ("Sistemas") de las sociedades del Grupo Planeta, a los efectos de posibilitar la correcta realización de las funciones encomendadas.

Dichos datos de identificación y acceso son personales e intransferibles y únicamente válidos en tanto en cuanto continúe vigente la relación de colaboración.

Se deberá comunicar a Grupo Planeta la pérdida o robo de estos en el menor plazo de tiempo posible con el fin de que se puedan desactivar a la mayor brevedad.

Se deja expresa constancia de que los derechos de propiedad intelectual e industrial sobre los contenidos, las imágenes, las obras, las informaciones, los datos, las patentes, los modelos de utilidad, las marcas, los logos, los nombres comerciales, los materiales y cualquier otro susceptible de protección del contenido de los Sistemas corresponden en exclusiva al Grupo Planeta, salvo que en los mismos se indique titularidad distinta.

En consecuencia, no se podrá hacer ningún uso del contenido de los Sistemas, más allá del encargo específico que se haya encomendado. Se deberá guardar la máxima reserva y secreto sobre la información clasificada como confidencial.

Se considerará Información Confidencial cualquier dato al que se acceda en virtud de la relación de colaboración, a título meramente enunciativo y no limitativo, cualquier acuerdo, información jurídica, económica, financiera, industrial, técnica o comercial, informe, previsión, análisis, estudio, técnicas, diseños o cualquier otro material o información (ya sea oral, escrito, en soporte electrónico o de cualquier otra forma) del Grupo Planeta a los que se acceda durante la misma.

El deber de confidencialidad tendrá una duración indefinida, manteniéndose en vigor con posterioridad a la finalización, por cualquier causa, de la relación con el Grupo Planeta.

\*\*\*